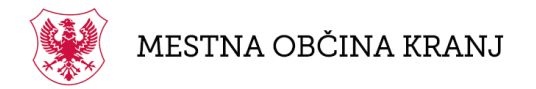

Slovenski trg 1, 4000 Kranj T: 04 2373 140 F: 04 2373 106 E: <u>mok@kranj.si</u> S: <u>www.kranj.si</u>

## NAVODILA ZA ELEKTRONSKO ODDAJO VLOG ZA IZDAJO DOVOLILNIC

Kranj, december 2018

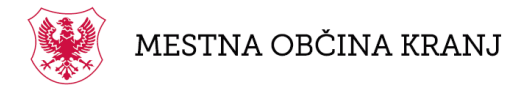

Slovenski trg 1, 4000 Kranj T: 04 2373 140 F: 04 2373 106 E: <u>mok@kranj.si</u> S: <u>www.kranj.si</u>

Če dovolilnico že imate, kliknite na gumb "Prijava" in spletna stran vas bo preusmerila na prijavni obrazec.

| 🛞 DOVOLILNICE   MESTNA OBČINA KRANJ                                                                                                    | i Informacije                  | 🎦 Prijava |
|----------------------------------------------------------------------------------------------------|--------------------------------|-----------|
| Domov                                                                                                    |                                |           |
| Elektronska oddaja vlog za izdajo dovolilnic MESTNA OBČINA KRANJ                                                                                                    |                                |           |
| Že imate dovolilnico? Prijavite se tukaj in oddajte vlogo za izdajo ali zamenjavo dovolilnice                                                                                                    |                                |           |
| V kolikor že imate dovolilnico lahko oddate vlogo za zamenjavo ali vlogo za novo dovolilnico v elektronski obliki s tem, da kliknete na spodnji gum  Za prijavo uporabite vaš elektronski naslov ter geslo, ki ste ju vpisali ob prvi oddaji vloge. Namesto elektronskega naslova lahko kot uporabniško ime za v matično številko občana (EMŠO). | ıb.<br>/pis uporabite tudi vaš | o enotno  |
| PRIJAVA                                                                                                    |                                |           |

V prijavnem obrazcu vpišete svoje uporabniško ime in geslo:

| Vnesi                                                                             | Pri<br>te uporabniško                                           | java                                                                                                    |
|-----------------------------------------------------------------------------------|-----------------------------------------------------------------|----------------------------------------------------------------------------------------------------|
| 1 janez.nova                                                                      | k@kranj.si                                                      |                                                                                                    |
| <b></b>                                                                           |                                                                 |                                                                                                    |
| 🗸 Zapomni si                                                                      | me                                                              | Ste pozabili vaše geslo                                                                                   |
|                                                                                   | PRIJA                                                           | VA 🕥                                                                                                    |
| Za prijavo upo<br>vpisali ob prvi odd<br>kot uporabniško ir<br>številko občana (E | orabite vaš elek<br>aji vloge. Name<br>ne za vpis upor<br>MŠO). | tronski naslov ter geslo, ki ste ju<br>esto elektronskega naslova lahko<br>abite tudi vašo enotno matično |

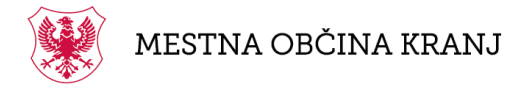

Slovenski trg 1, 4000 Kranj T: 04 2373 140 F: 04 2373 106 E: <u>mok@kranj.si</u> S: <u>www.kranj.si</u>

V primeru, če ste geslo pozabili kliknete na povezavo "Ste pozabili vaše geslo".

|                        | C                                                                                                    |
|------------------------|----------------------------------------------------------------------------------------------------|
|                        | Ponastavitev gesla                                                                                                    |
| Za ponast<br>elektrons | avitev gesla vnesite svoj elektronski naslov. Na ta<br>ki naslov vam bodo poslana nadaljna navodila za<br>ponastavitev vašega gesla. |
| ⊠ janez.n              | ovak@kranj.si                                                                                                    |
|                        | PONASTAVI GESLO 🔸                                                                                                    |

Vpišete vaš elektronski naslov in kliknete na gumb "Ponastavi geslo". Na vaš elektronski naslov boste prejeli sporočilo za ponastavitev gesla.

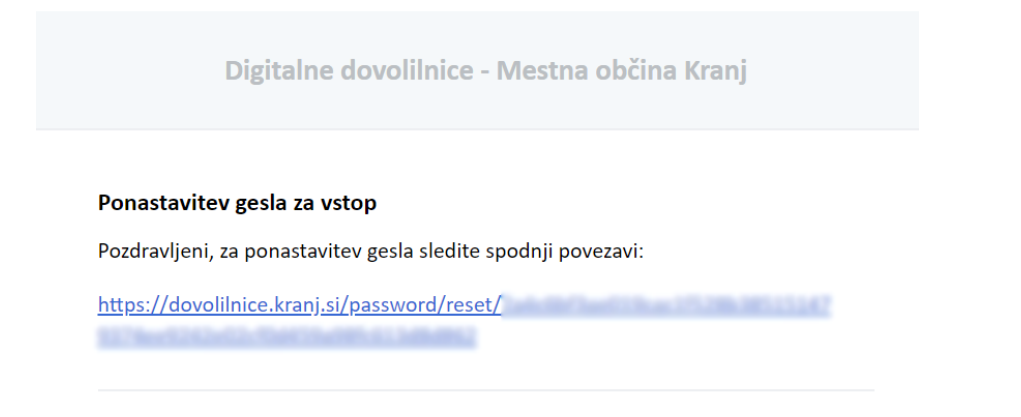

## Urad za gospodarstvo in gospodarske javne službe

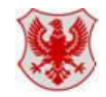

Mestna občina Kranj, Slovenski trg 1, 4000 Kranj <u>info@dovolilnice.kranj.si</u> • <u>www.kranj.si</u> • T: 04 2373 251

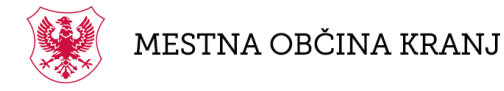

Slovenski trg 1, 4000 Kranj T: 04 2373 140 F: 04 2373 106 E: <u>mok@kranj.si</u> S: <u>www.kranj.si</u>

Še enkrat vpišete vaš elektronski naslov in željeno geslo. Nato boste avtomatsko prijavljeni v svoj uporabniški profil.

Premaknite se v <u>"Nadzorno ploščo"</u>:

| i Prometni režim 🔒 | 🏠 Pozdravljen, Janez Novak 🗸 |                 |  |  |  |
|--------------------|------------------------------|-----------------|--|--|--|
|                    | al                           | Nadzorna plošča |  |  |  |
| ie develileie      | ወ                            | Odjava          |  |  |  |
| ijo dovolimic      |                              |                 |  |  |  |

Če želite zamenjati dovolilnico kliknete na gumb "Zamenjaj dovolilnico".

| 🛞 DOVOLILNICE   MESTNA                                                                                                  | OBČINA KRANJ                                                                          |                                     |                                             | i Prometni režim                             | 🎍 Pozdravljen, Janez Novak 🗸         |
|----------------------------------------------------------------------------------------------------|---------------------------------------------------------------------------------------|-------------------------------------|---------------------------------------------|----------------------------------------------|--------------------------------------|
| Nadzorna plošča                                                                                                    |                                                                                       |                                     |                                             |                                              | NADZORNA PLOŠČA                      |
| A Dovolilnice / Nadzorna pl                                                                                             | ošča                                                                                  |                                     |                                             |                                              |                                      |
| Janez Novak     Slovenski trg 1, 4     Z vašim uporabniškim rat     boste lahko po potrebi zamen     SEZNAM IZDANIH DOV | 000 Kranj<br>unom lahko oddate več vlog za izdajo novih do<br>ali.<br><b>/OLILNIC</b> | voliinic. Ko bo vaša vloga obdelana | boste o obdelavi vloge obveščeni na vaš ele | ktronski naslov, dovolilnica pa bo vidna tud | i na seznamu vaših dovolilnic, ki jo |
| TIP DOVOLILNICE                                                                                                    |                                                                                       | ŠT. DOVOLILNICE                     | STATUS DOVOLILNICE                          |                                              |                                      |
| Dovolilnica za izredno                                                                                                  | o dostavo v območju za pešce                                                          | 11551                               | AKTIVNA DOVOLILNICA                         | > VEČ PODATKOV                               | X ZAMENJAJ DOVOLILNICO               |
| A Dovolilnica za prevoz                                                                                                 | območja za pešce                                                                      | 10859                               | AKTIVNA DOVOLILNICA                         | > VEČ PODATKOV                               | X ZAMENJAJ DOVOLILNICO               |

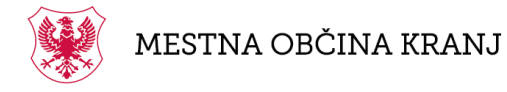

Slovenski trg 1, 4000 Kranj T: 04 2373 140 F: 04 2373 106 E: <u>mok@kranj.si</u> S: <u>www.kranj.si</u>

Če želite spremeniti vaše osebne podatke, označite "**Da**" pri besedilu "Želite spremeniti osebne podatke".

| Sprememba osebnih podatkov                                                                                                    |
|----------------------------------------------------------------------------------------------------|
| Želite spremeniti osebne podatke? Da                                                                                                    |
| Ob oddaji vloge lahko zahtevate spremembo naslednjih osebnih podatkov:                                                                              |
| 📀 Imetnik - predložiti je potrebno izpis iz AJPES-a                                                                                                 |
| 🕑 Ulica in kraj (stalno prebivališče)                                                                                                    |
| 🤡 Sprememba prebivališča - predložiti je potrebno dokazilo o začasnem oz. stalnem prebivališču                                                      |
| Opišite kateri osebni podatki se vam spreminjajo (prebivališče, lastništvo, ime in priimek, začasno bivališče,)                                     |
| Priložite ustrezna dokazila<br>🕜 Za spremembo podatkov je potrebno priložiti tudi ustrezna potrdila (odvisno od podatkov, ki jih želimo spremeniti) |
| Dodaj datoteke Prebrskaj                                                                                                    |
|                                                                                                    |

Pri spremembi osebnih podatkov je potrebno predložiti zahtevane dokumente v obliki priponke.

V primeru spremembe vaših registrskih številk je potrebno za vsako novo registrsko številko predložiti pripadajoče prometno dovoljenje:

| 1                                                                           |                                             | 2                                                                       |                                      | 3                                                  |                   | 4                           |               | 5                                             |
|-----------------------------------------------------------------------------|---------------------------------------------|-------------------------------------------------------------------------|--------------------------------------|----------------------------------------------------|-------------------|-----------------------------|---------------|-----------------------------------------------|
| Registrska številka                                                         |                                             | Registrska številk                                                      | a                                    | Registrska številk                                 | a                 | Registrska številk          | a             |                                               |
| KRDA104                                                                     | ~                                           |                                                                         | ~                                    | KRLA322                                            | ~                 | KKHK303                     | ~             | Registrska številka                           |
| a vsako registrsko števi<br>iite kopijo prometnega                          | ko, ki ste jo vp<br>I dovoljenja z          | KRFM291<br>nisali v zgornja polja je potr<br>ra vsako registersko št. ( | ebno predložiti<br>tip datoteke - j  | kopijo prometnega dovolje<br>jpg, png, pdf do 3MB) | enja (lahko slika | te/skenirate tudi več dokur | mentov shkrat | ti in predložite eno datoteko).               |
| a vsako registrsko števi<br>žite kopijo prometnega<br>Število dodanih datot | iko, ki ste jo vp<br>dovoljenja z           | KRFM291<br>pisali v zgornja polja je potr<br>a vsako registersko št. (  | rebno predložiti<br>tip datoteke - j | kopijo prometnega dovolje<br>jpg, png, pdf do 3MB) | enja (lahko slika | te/skenirate tudi več dokur | mentov shkrat | ti in predložite eno datoteko).<br>Prebrskaj. |
| a vsako registrsko števi<br>čite kopijo prometnega<br>Število dodanih datot | ko, ki ste jo vp<br>a dovoljenja z<br>ek: 1 | KK⊢M291<br>sisali v zgornja polja je potr<br>a vsako registersko št. (  | ebno predložiti<br>tip datoteke - j  | kopijo prometnega dovolje<br>jpg, png, pdf do 3MB) | nja (lahko slika  | te/skenirate tudi več dokur | mentov shkrat | ti in predložite eno datoteko).<br>Prebrskaj. |

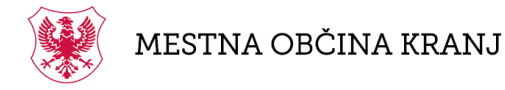

Slovenski trg 1, 4000 Kranj T: 04 2373 140 F: 04 2373 106 E: <u>mok@kranj.si</u> S: <u>www.kranj.si</u>

Izberite način prevzema: "Po pošti na zgoraj naveden naslov" ali "Osebni prevzem na Mestni občini Kranj":

Če ste zaključili z izpolnjevanjem vloge še enkrat preverite vpisane podatke in pripete dokumente. Pritisnite na gumb "Oddaj vlogo za izdajo dovolilnice".

## OPOZORILO:

V skladu z šestim odstavkom 17. člena Odloka o pravilih cestnega prometa v Mestni občini Kranj ste dolžni obvestiti pristojni organ v kolikor ne izpolnjujete več pogojev do dovolilnice. Če se vaši podatki, ki vplivajo na izdajo dovolilnice, kot upravičencu (npr. prebivališče, sprememba lastništva nepremičnine, ...) niso spremenili, vam na novo ni potrebno predložiti dokazil (prometna dovoljenja, dokazilo o prebivališču, dokazilo o lastništvu ali najemno pogodbo, ...), ki jih je organ že prejel.

S potrditvijo vloge izjavljam, da so vsi podatki, ki sem jih navedel v vlogi, resnični, točni in popolni in da za svojo izjavo prevzemam vso materialno in kazensko odgovornost. V skladu z določbo 45. člena Odloka organ odvzame pravico do dovolilnice če se izkaže, da podatki v vlogi niso resnični oziroma, da upravičenec več ne izpolnjuje pogojev za dovolilnico.

ODDAJ VLOGO ZA IZDAJO DOVOLILNICE

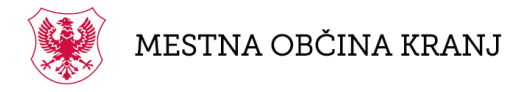

Slovenski trg 1, 4000 Kranj T: 04 2373 140 F: 04 2373 106 E: <u>mok@kranj.si</u> S: <u>www.kranj.si</u>

Če je bila vloga uspešno oddana boste prejeli naslednje obvestilo in na elektronski naslov dobili potrdilo o oddani vlogi:

| olilnic                |                                                                                                    |                         |
|------------------------|----------------------------------------------------------------------------------------------------|-------------------------|
| den na                 |                                                                                                    |                         |
| stni ob                |                                                                                                    |                         |
|                        | Vloga je bila uspešno oddana!                                                                                            |                         |
|                        | Vaša vloga bo obravana v najkrajšem možnem času. O nadaljnjem poteku<br>v zvezi z izdajo dovolilnice vas bomo obvestili. |                         |
| 17. čle                | OK                                                                                                    | ristojni or             |
| ovolilnio<br>nili, vai |                                                                                                    | ališče, sp<br>šču. doka |
| organ že               | prejel.                                                                                                    |                         |
|                        |                                                                                                    |                         |

Sporočilu, ki ste ga prejeli na vaš e-naslov pripnite tudi **potrdilo o plačilu stroška za izdajo dovolilnice.** 

Če je pri oddaji vloge prišlo do težav, nas kontaktirajte na <u>info@dovolilnice.kranj.si</u> ali telefonsko številko 04/2373 138.

Če želite kot prijavljen uporabnik oddati novo vlogo za izdajo nove dovolilnice v nadzorni plošči poiščite željeno dovolilnico pod "Seznam vlog za izdajo novih dovolilnic" ter kliknite na gumb "Nova vloga".

| SEZNAM VLOG ZA IZDAJO NOVIH DOVOLILNIC                                | ~            |
|-----------------------------------------------------------------------|--------------|
| 🖨 Vloga za izdajo parkirne dovolilnice prebivalca Kranja              | → NOVA VLOGA |
| 🖶 Vloga za izdajo dovolilnice za dostavo v območju za pešce           | → NOVA VLOGA |
| A Vloga za izdajo dovolilnice za prevoz območja za pešce              | → NOVA VLOGA |
| Vloga za izdajo dovoljenja za izvajanje dejavnosti v območju za pešce | → NOVA VLOGA |